#### Setting Up Cisco VPN for Windows 8

- 1. Connect to the internet (either at home or on campus) and go to <u>www.carleton.ca/vpn</u>.
- 2. At the login page enter your normal MyCarleton username with <u>@cunet</u> as the end of it i.e. joebloggs@cunet. Then enter your normal MyCarleton password.
- 3. Select your operating system, either 32 bit or 64bit. Note that the VPN for Windows Vista/7 is the same one needed for Windows 8. Click Start download and save the file to your desktop.

| About CCS                                                                                              | News                                                             | Site Map                                                                                                    | Sea                               | Windows SmartSowen proventied an unrecommend aco from starting. Running this app might out your Pi |
|----------------------------------------------------------------------------------------------------|------------------------------------------------------------------|----------------------------------------------------------------------------------------------------|-----------------------------------|----------------------------------------------------------------------------------------------------|
| Ca                                                                                                    | rleton University V                                              | /PN Client Software Download                                                                                                    |                                   | of tek.<br>More into                                                                               |
| Enter your login (a                                                                                    | cct@domain): jo                                                  | ebloogs@cunet                                                                                                    |                                   |                                                                                                    |
| Enter your passwo                                                                                      | rd: •                                                            | *******                                                                                                    |                                   |                                                                                                    |
| Select your operati                                                                                    | ing system:                                                      | Click to select -                                                                                                    |                                   |                                                                                                    |
| * The Windows version of the Ci<br>active. Any other operating syste<br>connection to Carleton.        | sco VPN client include<br>ams (Mac, Solaris, Lin<br>M            | ticrosoft Windows 95(98)ME<br>ficrosoft Windows NT/XP/2000<br>ficrosoft Windows Vista & Windows 7 32bit<br>ficrosoft Windows Vista & Windows 7 64bit<br>fac OS X (Intel & PPC)* | VPN connection is<br>cure the VPN | CK.                                                                                                |
| Please note that some web brow<br>not correct, you will have to rena<br>The downloaded file extensions | rsers modily the down S<br>me the file before atte<br>should be: | iolaris"<br>inux"                                                                                                    | Be you downloaded is              | Windows protected your PC                                                                          |
| Windows .exe                                                                                           |                                                                  |                                                                                                    |                                   | Windows SmartScreen prevented an unrecognized app from starting. Running this app might put your P |
| <ul> <li>Mac.dmg</li> <li>Linux tar.gz</li> <li>Solaris tar.Z</li> </ul>                               |                                                                  |                                                                                                    |                                   | at rok                                                                                             |
|                                                                                                    |                                                                  |                                                                                                    |                                   | Publisher: Unknown Publisher                                                                       |
|                                                                                                    | 3                                                                | tart Download                                                                                                    |                                   | App: CarlistonIntransit/VN-64bit.axe                                                               |
| This name will allow you to down                                                                       | load an appropriate vers                                         | aion of the Cisco VPN client software custom                                                                                                    | ized for access to the            | Bun arrester Don't no                                                                              |

- 4. When downloaded, double-click the exe. Window will display a security message about installing the application. Click the '<u>More Info</u>' link and then click 'Run Anyway'. Install the application with all of the default settings.
- 5. Once installed successfully you will find the shortcut called VPN Client on your Start Screen. Start the application and the Cisco screen will open.
- 6. Click the 'Connect' button and when prompted enter your username with the **@cunet** at the end of it again i.e. joebloggs@cunet along with your normal MyCarleton password. Click OK.

|                                                         |             | VPN Client   User Authentication for "CarletonIntr                                                                                                    |
|---------------------------------------------------------|-------------|----------------------------------------------------------------------------------------------------|
|                                                         |             | Enter Usemame and Password.                                                                                                    |
| A status Disconnected LVDN Client Version 5.0.07.0000   | - • • ×     | ,   , ,  , Usemame: joebloggs@cunet                                                                                                    |
| Status, Disconnected   VPN client - Version 5.0.07.0290 |             | rassword.                                                                                                    |
| Connection Entries Status Certificates Log Options Help |             | OK Crossel                                                                                                    |
|                                                         |             |                                                                                                    |
| Connection Entries Certificates Log                     | cisco       | VPN Client   Banner                                                                                                    |
| Connection Entry / Host                                 | Transport   |                                                                                                    |
| Carleton Intranet VPN cuvpn-server.carleton.ca          | IPSec/UDP   | You are now connected to the Cafeton U network. By proceeding, users accept that they are<br>aware of/agree to CU policies relating to IT system use. You must secure all information accessed &<br>downloaded from CU IT systems. Please password protect your computer or log-out completely<br>when it is not in use.<br>Users of CU IT systems are subject to the Freedom of Information and Protection of Privacy Act<br>(FIPPA). Carleton's policies on Access and Collection are available for review at |
| 4                                                       | <b>&gt;</b> | Trttp://ttppa.caneton.ca                                                                                                    |
| Not connected.                                          |             |                                                                                                    |

This should connect you to the Carleton VPN. If not please view the possible troubleshooting tips below. Remember that when you have finished with the Carleton VPN you will need to click the 'disconnect' button from the main VPN window.

#### **Troubleshooting Common VPN Issues (Windows 8)**

## Incorrect Username / Password:

Please make sure that you entered the **@cunet** after your normal username i.e. joebloggs@cunet. The password is also the same one you use to login to the workstations on campus.

## **Reason 442: Failed to enable Virtual Adapter:**

There are usually two common reasons for this to fail. Please try method 1 first and if that is still unsuccessful, move onto method 2.

| ٥ | VPN Client                                                                                               |  |  |  |  |  |
|---|----------------------------------------------------------------------------------------------------|--|--|--|--|--|
| ٩ | Secure VPN Connection terminated locally by the Client.<br>Reason 442: Failed to enable Virtual Adapter. |  |  |  |  |  |
|   | Connection terminated on: Nov 9, 2012 10:36:40 Duration: 0 day(s), 00:00.00                              |  |  |  |  |  |
|   |                                                                                                    |  |  |  |  |  |

Method 1:

1. Close down VPN and then hover your mouse over the right hand bottom corner of the screen so the 'side-menu' appears. Click the 'Search' option.

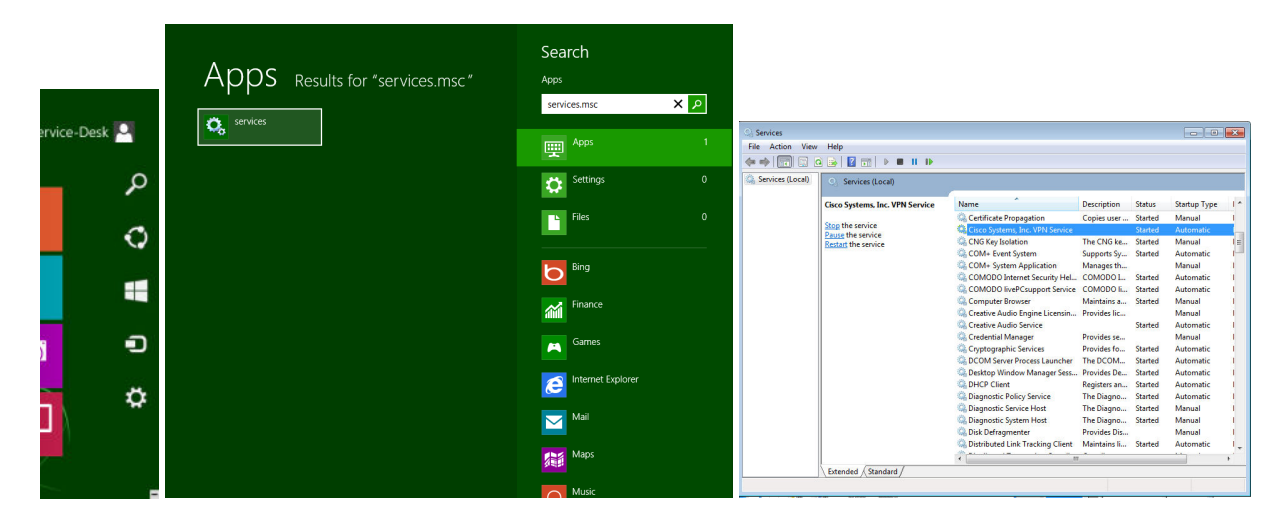

- 2. In the Search box enter: **services.msc** and click the 'Services' box that it finds in the results section on the left hand side.
- 3. In the Services menu, find the entry called **Cisco System, Inc. VPN Service** and right-click on it and select 'Stop'.
- 4. In the Services menu, now find the entry called **Internet Connection Sharing (ICS) Service** and right-click on it and also select 'Stop' and 'disable' (if not already disabled).
- 5. Now, go back to the Cisco Sytem, Inc. VPN Service entry again and right-click 'Start'.

If that still does not fix the issue, please proceed to Method 2.

# Method 2:

- 1. Close down VPN and then hover your mouse over the right hand bottom corner of the screen so the 'side-menu' appears. Click the 'Search' option.
- 2. In the Search box enter: **regedt32** and click the 'regedt32' box that it finds in the results section on the left hand side.

| ervice-Desk 🚨 | Apps Results for "regedt32" | Search<br>Apps<br>regedt32 × | <mark>م</mark><br>۱ | الله الله الله الله الله الله الله الله | t View Fi | ,                                   |                                                |                                                     | Registry Editor                                                     |
|---------------|-----------------------------|------------------------------|---------------------|-----------------------------------------|-----------|-------------------------------------|------------------------------------------------|-----------------------------------------------------|---------------------------------------------------------------------|
| م             |                             | Settings                     | 0                   | THE LU                                  |           | cdrom ^<br>CertPropSv<br>circlass   | Name<br>ab (Default)                           | Type<br>REG_SZ                                      | Data<br>(value not set)                                             |
| 0             |                             | Files                        | 0                   |                                         | Þ-        | CLFS<br>clr_optimiz<br>clr_optimiz  | DriverMajorVers                                | REG_DWORD<br>REG_DWORD<br>REG_DWORD                 | 0x00000001 (1)<br>0x00000000 (0)<br>0x00000000 (0)                  |
|               |                             | Bing                         |                     |                                         | Þ.        | CNG<br>CngHwAss<br>Composite        | ab Group<br>ab ImagePath<br>W NdisMajorVersion | REG_SZ<br>REG_EXPAND_SZ<br>REG_DWORD                | NDIS<br>\SystemRoot\system32\DRIVERS\CVirtA64.sys<br>0x00000005 (5) |
|               |                             | Finance                      |                     |                                         |           | condrv<br>condrv<br>cphs<br>crypt32 | NdisMinorVersion     Owners     Start     Tag  | REG_DWORD<br>REG_MULTI_SZ<br>REG_DWORD<br>REG_DWORD | 0x00000000 (0)<br>0x000000003 (3)<br>0x0000001b (27)                |
|               |                             | Internet Explorer            |                     |                                         |           | CryptSvc<br>CSC<br>CscService       | 👪 Туре                                         | REG_DWORD                                           | 0x00000001 (1)                                                      |
| *             |                             | Mail                         |                     |                                         | Þ. l. l.  | CVirtA<br>CVPND<br>CVPNDRV/<br>dam  |                                                |                                                     |                                                                     |
|               |                             | Maps                         |                     | ¢                                       | Þ         | DCLocator<br>DcomLaun               |                                                |                                                     |                                                                     |
| _             |                             | Music                        |                     | Compute                                 | \HKEY_LOC | AL_MACHINE\SYST                     | EM\CurrentControlSet                           | \Services\CVirtA                                    |                                                                     |

- 3. Browse to the Registry: HKEY\_LOCAL\_MACHINE\SYSTEM\CurrentControlSet\Services\CVirtA
- 4. Select the DisplayName to modify, and remove the leading characters from the value data up to "%;" i.e. For x86, change the value data from the path similar to:
  "@oem8.inf,%CVirtA\_Desc%;Cisco Systems VPN Adapter" to just "Cisco Systems VPN Adapter" For x64, change the value data from the path similar to:
  "@oem8.inf,%CVirtA\_Desc%;Cisco Systems VPN Adapter for 64-bit Windows" to just "Cisco Systems VPN Adapter for 64-bit Windows" to just "Cisco Systems VPN Adapter for 64-bit Windows".
- 5. Close the Registry Editor and try connecting again to Cisco VPN

Note: For method 2, please revert back to the original registry key entry if this solution does not work.